Judiciary Electronic Filing System (JEFS) User Guide for Family Court Civil Cases in the Third Circuit

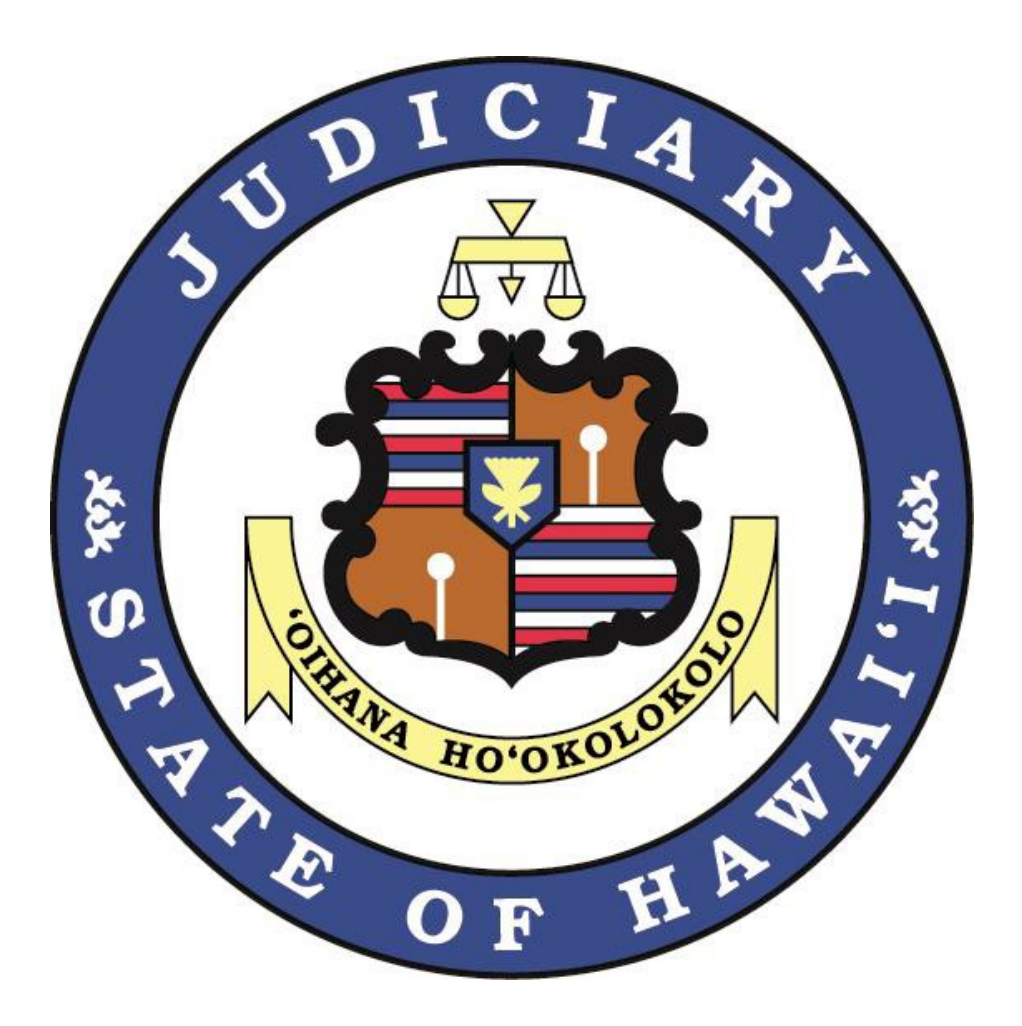

Updated as of 04/07/2022

# Table of Contents

### TABLE OF CONTENTS

| Glossary of Terms                                                                    | 3    |
|--------------------------------------------------------------------------------------|------|
| Introduction                                                                         | 3    |
| Getting Started and Registration                                                     | 4    |
| Mandatory Attorney efiling Requirement                                               | 4    |
| Technical Requirements                                                               | 4    |
| Ho'ohiki Data Freeze                                                                 | 5    |
| eCourt Kokua                                                                         | 5    |
| JEFS Availability                                                                    | 5    |
| Form of Documents                                                                    | 6    |
| Case Confidentiality During Case Creation                                            | 6    |
| HCRR Rule 9                                                                          | 7    |
| HFCR Rule 7.2                                                                        | 7    |
| Sealed vs In-Camera Documents                                                        | 7    |
| Filing Fees                                                                          | 8    |
| Non-payment of Filing Fees                                                           | 8    |
| PDF - Formatting, Bookmarks and the 10 MB Limit                                      | 8    |
| Documents Filed in Error                                                             | 9    |
| Importance of Docket Category and Description When efiling Documents                 | 9    |
| Notice of Electronic Filing (NEFS)                                                   | 9    |
| Document Service by Process Server                                                   | . 10 |
| Signatures                                                                           | . 10 |
| Obtaining Hearing Dates                                                              | . 10 |
| Ex Parte Motions                                                                     | . 10 |
| Certified Copies of Court Documents                                                  | . 11 |
| Proposed Orders, Decrees and Judgments                                               | . 11 |
| Subpoenas and Summons                                                                | . 11 |
| Kids First Online Program                                                            | . 12 |
| Court Forms                                                                          | . 12 |
| Enhancements                                                                         | . 12 |
| Contact Information/Support                                                          | . 12 |
| Family Court Contact Numbers                                                         | . 13 |
| APPENDIX A: Prescribed Document Category/Types of Family Civil Cases                 | . 14 |
| APPENDIX B: How to Access "OLD" Cases ID format in eCourt Kokua                      | 20   |
| APPENDIX C: How to Access Cases filed after April 25, 2022 ID Format in eCourt Kokua | .21  |
| APPENDIX D: Sample Cover Sheet                                                       | 22   |

#### **Glossary of Terms**

- efile Electronically file documents through JEFS.
- FAQ Frequently asked questions.
- HEFSR Hawai'i Electronic Filing and Service Rules.
- HFCR Hawai'i Family Court Rules
- Ho'ohiki To be replaced by JIMS, Ho'ohiki is the Judiciary's database of limited civil case information from court records filed in the circuit, family, and district courts available to the public via the internet.
- JEFS Judiciary Electronic Filing System.
- JEFS User An individual with a valid JEFS login and password.
- JIMS Judiciary Information Management System -- the case management system developed by the Hawai'i Judiciary to record information and documents related to all cases filed in the courts in the State of Hawai'i.
- NEF Notice of Electronic Filing that is generated automatically when a document is filed electronically through JEFS or JIMS.
- NOC Notice of Correction.
- NOCD Notice of Court Date.
- PDF Adobe Portable Document Format.

"/s/" An electronic signature for efiled documents by JEFS Users (e.g., "/s/ Jane Lawyer").

#### Introduction

This guide contains general information and technical guidelines for electronic filing in the Judiciary's Electronic Filing System (JEFS) for Family Court civil cases filed in the Third Circuit.

The guide was developed to provide JEFS Users with a source for practical information to ease the transition to JEFS. It is provided for the convenience of JEFS Users and should not be relied upon as a source of legal authority. Court filings are subject to court rules and this guide is not a substitute for the applicable court rules in any Family Civil case.

If you are a self-represented JEFS User, this guide may help you navigate JEFS. The guide is not legal advice. You should, whenever possible, conduct your own research or seek the advice of an attorney if you are involved in any court case.

The Judiciary has more detailed information and materials available on its website to assist JEFS Users, including FAQs, a JEFS User Manual, and training videos. These materials can be located on the Judiciary's Family Court Civil JEFS Info Page at <u>https://www.courts.state.hi.us/familycourt-civil-jefs-info-page</u> We urge you to review these materials to ease the transition to electronic filing for Family Court civil cases.

The guide will be updated periodically. JEFS Users are encouraged to check the Judiciary's website for the most current version.

## Getting Started and Registration

The Judiciary will launch electronic filing statewide for civil cases in the family courts on **April 25, 2022**.

Attorneys will be required to electronically file all documents relating to Family Court civil cases through JEFS.

To electronically file documents, attorneys must register online through the Judiciary's website. If you already have a JEFS User login and password for appellate or criminal cases, you may use your existing JEFS login/password to efile documents in civil cases and you do not need to re-register.

If you are not already a JEFS User, register online as follows:

- Click "Efiling" from the Judiciary home page (https://www.courts.state.hi.us).
- 2. Click "Judiciary Electronic Filing and Service System (JEFS) Login Page."
- You will be directed to the JEFS login page where you must click "Register for Access."
- 4. You then must submit the requested information to obtain your login and password.

There is no registration fee for JEFS.

Law firms may designate a JEFS Organization Administrator who will be able to: (1) approve and manage the attorney JEFS Users associated with the firm; (2) access all the documents for cases in which a member of the firm is a party; and (3) file documents on behalf of an attorney. To arrange for a JEFS Organization role, the firm should send their request to: helpdesk.requests@courts.hawaii.gov.

# Mandatory Attorney efiling Requirement

Attorneys will be required to efile all documents through JEFS effective April 25, 2022. Attorneys are strongly encouraged to register for JEFS and become familiar with the system well before the launch date.

# **Technical Requirements**

The Third Circuit makes the following technology equipment recommendations for JEFS. If you or your information technology staff need more assistance, please send an email to helpdesk.requests@courts.hawaii.gov.

- A personal computer that can support the following software and peripherals (Required).
- Operating System: Windows 7 or higher or Mac OS X or higher (Required).
- An Internet connection and Web Browser (Required): Chrome 44, Firefox 43, IE11 or Safari 9 (Recommended).
- 4. An Email address per JEFS User (Required).
- Monitor (Required) or two monitors (Recommended). A word processor (Required)/Microsoft Word (Recommended).
- Adobe Acrobat Reader (Required) for reviewing court documents and Adobe Acrobat Standard or Pro DC for editing/converting documents (Recommended).
- 7. Scanner or Multi-Purpose Scanner/Copier/Printer

(Recommended) which may be necessary to image and convert paper documents to electronic PDF format.

#### Hoʻohiki Data Freeze

Approximately one week prior to the launch of JEFS/JIMS, data entry into the Judiciary's existing case management system will be suspended and there will be a blackout period to prepare for the transition and migration of data to JIMS. Consequently, the data that will be viewable online in Ho'ohiki will represent a last snapshot of case information prior to the blackout period.

During the blackout period one week prior to launch, court documents may still be conventionally filed at the courthouse and hearing dates for motions can still be obtained in the usual manner. Please note that documents filed during the blackout period, newly scheduled court dates, minutes from hearings, etc., will not be viewable in Ho'ohiki.

After the launch of JIMS:

- Court documents that have been conventionally filed at the courthouse during the blackout period will be docketed by court staff into JIMS.
- Information relating to court events, such as minutes from court hearings during the blackout period, will be manually entered into JIMS by the court staff.
- It may take court staff some time to complete this work from the blackout period. Therefore, your patience is greatly appreciated.

Once JIMS launches, information about Family Court civil cases filed in the Family Courts will no longer be viewable online in Ho'ohiki.

#### eCourt Kokua

Effective April 25, 2022, Ho'ohiki will be deactivated. All non-confidential Family Court Civil and Criminal information will available in eCourt Kokua.

Please note that not all public documents will be available online through JEFS or the JIMS public interface, called eCourt Kokua.

See Appendix B and C for information for the charts with the case ID formats.

Also note, all Family Court civil documents that were conventionally filed prior to the launch of JIMS Family Court Civil cannot be downloaded online because they will be retained in paper format at the courthouse and will not be scanned into JIMS.

## JEFS Availability

JEFS is available every day, including holidays and weekends. The system is shut down for maintenance Monday through Saturday between midnight and 4 a.m. (HST). System maintainance is longer on Sundays, from 12:00 a.m. – noon.

Efiling may slow down prior to system maintenance at 12:00 a.m. This may relate to efiling volume, network, and other technical variables outside of JEFS and could cause the efiling submission to fail. To avoid this problem, JEFS Users should provide sufficient time to address technical issues prior to filing deadlines. If JEFS is unavailable due to technical problems, JEFS Users should submit a paper document to the appropriate court clerk for lodging. If JEFS is unavailable due to natural or unforeseen circumstances that causes closure of the courts, filing deadlines may be extended by order of the Supreme Court as has happened in the past. JEFS Users should check the Judiciary website for special orders extending deadlines in the event of unanticipated court closures.

JEFS Users will be automatically logged out of the system after 60 minutes of inactivity.

# Form of Documents

The first page of each efiled document must have at least a 3-inch top margin or a 3- inchby-3-inch space in the top right corner to accommodate the electronic JIMS filing stamp. The bottom margin must be at least an 1.5 inches for the JIMS certification stamp.

If the first page of your document does not comply with the above, a cover sheet is required. (See sample: Appendix D)

If you have any questions about the form of efiled documents, please contact the Legal Documents Branch at (808) 961-7500 for Hilo or (808) 443-2112 for Kona before you efile any document, or email <u>CFC.3CC@courts.hawaii.gov</u>.

# Case Confidentiality During Case Creation

To help prevent the inappropriate disclosure of confidential information while ensuring public access to non-confidential court records, the following guidelines are provided for case creation in JEFS. However, please note that complying with confidentiality requirements set forth by law is the responsibility of each individual JEFS user.

The following case types are confidential in JEFS by default:

- Adult Abuse
- Adoption
- Assisted Community Treatment
- Emergency Examination Adult
- Emergency Examination Minor
- Guardianship (of the Minor)
- Guardianship Registration
- Involuntary Hospitalization Adult
- Involuntary Hospitalization Adult Mental Health
- Involuntary Hospitalization Minor
- Involuntary Outpatient Treatment Minor Mental Health
- Involuntary Outpatient Treatment –Adult Substance Abuse
- Juvenile Expungement
- Termination of Parental Rights (TM)
- Miscellaneous (FM)

This means that when you create a new case for the case types listed immediately above, the JEFS system will automatically default your case to confidential status.

Please note that Guardianships of Incapacitated Adults are not confidential. Although the case will be automatically be marked confidential; court staff will update the status after it is filed.

#### HCRR Rule 9

Prior to electronically filing any document, the document e-filer (e.g. attorney, court clerk, etc.) should review all documents for personal private information (PPI). If PPI appears in the document, then the document should be adjusted to comply with Rule 9.

Filing parties who need to eFile a document with personal information in compliance with Rule 9 would need to:

- a. Complete Rule 9 Form 1 (SCP349): Fly Sheet for Document(s) Containing Confidential Information. This document shall be eFiled in JEFS as a lead document without being sealed/in camera. The proper JEFS/JIMS document type code to use when efiling this document is "9INF".
- b. Complete Rule 9 Form 2 (SCP350) Confidential Information Form. This document shall be eFiled in JEFS as a <u>sealed</u>, supporting document. The proper JEFS/JIMS document type code to use when efiling this confidential document is "9INFC". The "sealed" check box in JEFS also must be selected.
- c. The filing party shall redact all the personal information as defined in HCRR Rule 2.19 from the document. This redacted document shall be eFiled in JEFS and made available to the public.
- d. The filing party shall provide to the court an unredacted version of the content document upon request.

# HFCR Rule 7.2

The recently approved HFCR 7.2 categorically seals the following types of documents upon filing, even if the case type involved is open to the public:

- Divorce Action Information/Matrimonial Action Information (MAI)/Civil Union Divorce Action Information (CUDA)
- Notice/Order to Withhold Income (ONW)
- Petition for Paternity (PFP)
- Hawai'i Paternity Action Information
- Confidential Information Sheet/Form A (HPAI)
- Attachment for Information on Additional Children (ATTCH)
- Birth certificate (BC)
- Marriage certificate (DOC)
- Death certificate (CD)
- DNA testing results (MEDRE)
- Court ordered professional evaluation (MEDRE)
- Custody Investigation and/or Evaluation Reports (CER)
- Guardian Ad Litem reports (GALR)
- Kokua Kanawai reports (RKK)

## Sealed vs. In-Camera Documents

When e-filing a document, an attorney has the option to file a document as "Sealed" or "In Camera"

If the attorney selects "Seal" then the document will only be available to all the parties on the case.

If the attorney selects "In Camera" then only the Judge and their designated employees will be able to view the document. The Court can order that only certain parties are able to view the document in JEFS.

Both sealed and in-camera documents are not available for viewing or purchase by the public through eCourt Kokua.

### **Filing Fees**

Attorneys may pay filing fees by credit card at the time of efiling by using the Hawai'i Information Consortium (HIC) secure online credit card system. There is no additional fee for online payment by the Judiciary, however, there is a 2.6% processing fee assessed by HIC.

Attorneys may also opt to "Pay Later" at the Hilo or Kona courthouses or by mail. Payment must be made in cash (in person only), check, cashier's check or money order within 10 days of efiling. Checks should be made payable to "Clerk of the Court."

Under/over payments will be reviewed by court staff in the Legal Documents Branch. If you have any questions about your fee assessment or under/over payments, please contact the Legal Documents Branch directly.

#### Non-payment of Filing Fees

If a court filing fee is not paid within 10 days of efiling, your case may be dismissed, or, your document stricken.

# PDF – Formatting, Bookmarks and the 10 MB limit

JEFS accepts document files in PDF format only. PDF documents may be created in several ways:

- In some versions of Microsoft Word, you may "save as" and select "PDF." In other versions of Word, you may select "Adobe PDF" on the toolbar and then select "Convert to PDF."
- In recent versions of WordPerfect, you may select "publish to PDF" from the File menu.
- Most copy machines now include software that allows you to scan the document to create a PDF document. Please refer to the manufacturer instructions.

JEFS will not accept PDF documents greater than 10MB. A message will pop up if the document exceeds the page limit and JEFS will not accept your document for filing.

Content and formatting of the document may impact the overall file size in PDF format. For example,

- Documents signed with a "/s/" will be smaller in size than with an original or inked signature.
- Documents comprised of text only will be much smaller in file size than a document that contains graphics or color images.
- Resolution of scanned documents should be set no less than 200 dpi (dots per inch) and no greater than 300 dpi. Lower resolution scans will not print with sufficient quality and higher resolution scans will considerably increase file size.

Before efiling, JEFS Users should view the file size and divide the document into separate PDF documents as needed. If the JEFS User has Adobe Acrobat Professional, PDF files can also be "optimized" to reduce file size.

Documents should be scanned using optical character recognition (OCR) when possible. In addition to a numbered index, documents efiled with multiple sections should have assigned PDF bookmarks.

#### Documents Filed in Error

An attorney who efiles a document in the wrong case, efiles an incorrect version of a document, adds the wrong party to the case, or files a document in error, should immediately call the Legal Documents Branch for a new case, or the appropriate Family Court division for an already existing case. Be prepared to provide the Case ID, the docket number, the description of the erroneous efiling, and the efiling date and time.

In some instances, the clerk is not allowed to change the entry without a court order. In such cases, the filing party will need to efile a motion to correct the record. The clerk's corrective action, if allowed, will generate a Notice of Correction (NOC) that will be emailed to JEFS Users and sent by U.S. mail for non-JEFS Users.

# Importance of Docket Category and Description When Efiling Documents

When efiling a document, it is of critical importance that the filing party take great care to input the proper docket category and Description that corresponds to the document being filed. Therefore, each efiler must take the time to study and familiarize themselves with the many document description types that are available (See Appendix A). Using a generic document description type (e.g., Motion for...) instead of a specific document description type that was created for the specific document being filed (e.g., Motion to Extend Protective Order) could result in the document being suspended in limbo without being directed to the correct presiding judge.

#### Notice of Electronic Filing (NEF)

After a document is efiled, JIMS automatically sends a Notice of Electronic Filing (NEF) by email to parties on the case who are registered JEFS Users. The NEF will include the Case ID, Case Title, filing date and time, filing parties, document name, and a listing of the parties electronically served and not electronically served. The NEF is sent as follows:

- When attorneys and firm staff initiate a new case in JEFS, the initiator will
- receive the NEF. Case initiators must remember to add themselves as a party
- to the case to continue to receive all future NEF's after case initiation.
- When a JEFS User efiles a document in

an existing case.

- When court staff efiles a document and/or makes a docket entry in a case.
- A Notice of Court Date (NOCD) will be sent when a court event is scheduled by court staff.

Please note that a separate NEF will not be sent when a party is added to the case.

# Document Service by Process Server

Process Servers hired by JEFS users must return service documents to the JEFS user for e-fiiling. Process Servers employed by JEFS users should not drop off their service documents to the Legal Documents Branch.

## Signatures

JEFS Users shall sign documents by typing his or her name in the space usually reserved for a handwritten signature preceded by "/s/" (e.g., "/s/ Jane Lawyer").

# **Obtaining Hearing Dates**

In many Family Court Civil case types, once a case is initiated, an initial hearing will be set as a result of the regular case flow. This occurs in the following case types: adoption; adult abuse; assisted community treatment, child support, gun violence, involuntary hospitalization, name change, paternity, termination of parental rights, and TROs.

If a hearing is not automatically scheduled at the time of initiation of the case, hearing dates may be obtained by:

HILO: Calling the Family Court at (808) 961-7500 or by emailing their request to hilofc01.3cc@courts.hawaii.gov for hearings before Judge Darien Nagata; or hilofc02.3cc@courts.hawaii.gov for hearing dates before Judge Jeffrey Ng.

KONA: Calling the Kona Family court at (808) 443-2112 or by emailing their request to <u>KonaFC.3CC@courts.hawaii.gov</u>.

In the alternative, JEFS users may e-file their motion; then separately file a Proposed Notice of Hearing. After the hearing date is scheduled, the court will efile the Notice of Hearing.

## Ex Parte Motions

Attorneys should efile Ex Parte Motions together with the proposed order as one document entitled "Ex Parte Motion for \_\_\_\_\_".

The procedure is as follows:

- Filing party shall efile the Ex Parte motion together with the proposed order as one document. The document shall be titled "Ex Parte Motion for [fillin]".
- 2) The ex parte motion will be reviewed by the assigned judge and a separate order will be efiled by court staff granting or denying the ex parte motion. The Proposed Order for the judge's signature, shall include the attorney caption.
- Denied orders will be notated "Denied" and efiled by the division/court staff.
- 4) Orders granting will be efiled by the division/court staff.

# Certified Copies of Court Documents

Certified copies of court documents filed in JEFS can be purchased from eCourt Kokua, the website through which the public may access court information online. An electronic certification will appear in red on the bottom on the first page of the document.

Alternatively, certified copies of court documents may be purchased at the courthouse. Conventionally certified copies will contain the traditional embossed seal.

If you have purchased a certified copy through eCourt Kokua and require the traditional raised embossed seal for your document, you may bring your document to the Legal Documents Branch and it will be embossed at no charge.

# Proposed Orders, Decrees and Judgments

Proposed orders, decrees and judgments should be filed with a cover sheet as the first page (e.g., Proposed Order Denying Motion to Dismiss) as required by HEFSR 9.1.

Please do not file proposed orders, etc. unless you have first attempted to secure or have secured approval as to form from all other parties as required by RCCH 23(a).

If a proposed order, decree, or judgment is not approved as to form within the time specified in RCCH 23(b) or is disputed, then you may file a Notice of Submission with the proposed order, etc. as set forth in RCCH 23(b). Objections to the form of a proposed order should be filed within the time specified in RCCH 23(b) along with the objecting party's counter-proposed order, decree, or judgment.

For disputed orders, the party shall efile a Notice of Submission with the proposed order attached. The attorneys shall use the appropriate docket codes to efile proposed documents in JEFS using the "Document" category & appropriate "Document Description"

The court will review and sign proposed orders, decrees and judgments which will be filed by court staff. Prevailing parties are required to conventionally serve the self- represented parties and non-JEFS Users, along with the Notice of Entry.

#### Subpoenas and Summons

Upon request, registered attorney JEFS Users may obtain signed and sealed electronic PDF subpoena and summons forms from the Legal Documents Branch at Hilo or Kona or from the family divisions. The PDF subpoena and summons forms will not be accessible on the Judiciary's internet website.

Per HRCP 45(a), Legal Documents Branch staff can also provide a hard copy, blank, signed, and sealed subpoena forms to attorneys and selfrepresented parties who appear in person at the courthouse and request them from Legal Documents.

Self-represented parties must fill out subpoena and summons forms and present them to the Legal Documents Branch at the filing counter for a file stamp and seal.

Once a subpoena and summons is served, the return of service is either: (1) scanned and efiled by the JEFS User or (2) conventionally

filed by the self-represented party at the Legal Documents Branch where it will be scanned and efiled into JIMS by the clerk.

Parties will be required to file the first page of the subpoena/summons form at issuance and the second page after service.

# Kids First Online Program

There are no In-Person classes. Third Circuit is sponsoring a mandatory online KIDS FIRST program. Upon completion of the classes, you must submit a *Verification of Online Program Completion* form. You may log on at:

https://kidsfirsthawaii.com/contact/neighbo <u>r-islands/hawaii-island</u> or visit the computer kiosks in Hilo or Kona Judiciary Law Library.

#### **Court Forms**

Third Circuit forms are available on the Judiciary internet website and are in the process of being modified for JEFS/JIMS use and can be accessed on the court forms webpage at

<u>https://www.courts.state.hi.us/self-</u> <u>help/courts/forms/hawaii/family\_court\_forms</u>

In the event that the form has not been updated prior to the launch of JIMS Family Civil on April 25, a "Cover Sheet" will be available for use by JEFS users. (See Appendix D attached.)

#### Enhancements

The Judiciary welcomes suggestions on how JEFS can be improved. Between April 25 and May 31, 2022 attorneys can call the Statewide JIMS Family Civil help desk at (808) 534-6644 or email their suggestions to helpdesk.requests@courts.hawaii.gov Suggestions after May 31, 2022 may be made to the Legal Documents Branch at (808) 961-7500 for Hilo and (808) 443-2112 for Kona.

## Contact Information/Support

General questions regarding JIMS Civil can be directed to the Circuit Court Legal Documents Branch (808) 961-7500 or (808) 961-7400 for Hilo and (808) 443-2112 for Kona.

For support between April 25 and May 20 2022, attorneys can call the Third Circuit JIMS Family Civil help desk at (808) 961-3062 for Hilo and (808) 443-2123 for Kona.

#### Family Court – (Hawai`i – Third Circuit)

|                                          | Phone number                   |
|------------------------------------------|--------------------------------|
| Hilo                                     | Family Court<br>(808) 961-7500 |
| Adoption Records                         | <u>(808) 961-7670</u>          |
| Documents and Forms                      | <u>(808) 961-7500</u>          |
| Domestic Abuse, TROs                     | <u>(808) 969-7798</u>          |
| Juvenile Intake and Probation            | <u>(808) 961-7670</u>          |
| Court-Appointed Special Advocates (CASA) | <u>(808) 961-7672</u>          |
| Kona                                     | Family Court<br>(808) 443-2112 |
| Adoption Records                         | <u>(808) 961-7670</u>          |
| Documents and Forms                      | <u>(808) 443-2112</u>          |
| Domestic Abuse, TROs                     | <u>(808) 443-2112</u>          |
| Juvenile Intake and Probation            | <u>(808) 443-2190</u>          |
| Court-Appointed Special Advocates (CASA) | <u>(808) 443-2105</u>          |
| Waimea                                   |                                |
| Adoption Records                         | <u>(808) 961-7670</u>          |
| Documents and Forms                      | <u>(808) 443-2112</u>          |
| Domestic Abuse, TROs                     | <u>(808) 443-2112</u>          |
| Juvenile Intake and Probation            | (808) 443-2000                 |

# APPENDIX A: Prescribed Document Category/Types for Family Civil Cases in the Third Circuit

This is a list of the document categories/types prescribed for attorneys to use in Third Circuit Family Civil Cases:

| JEFS Category<br>Description | Docket Description (30 chars)  |
|------------------------------|--------------------------------|
| Application                  | Appl Re Confid Fam Crt Recds   |
| Application                  | Application                    |
| Application                  | Application-Minor              |
| Application                  | Ex Parte App-Depo Writ Interog |
| Application                  | Filing Fee Waiver Request      |
| Brief                        | Answering Brief                |
| Brief                        | Opening Brief                  |
| Brief                        | Reply Brief                    |
| Brief                        | Supplemental Opening Brief     |
| Complaint                    | Civil Union Divorce Info       |
| Complaint                    | Complaint                      |
| Complaint                    | Complaint Amended              |
| Complaint                    | Complaint And Summons          |
| Complaint                    | Cross Claim                    |
| Complaint                    | Exempl Foreign Judgment        |
| Complaint                    | Matrimonial Action Info        |
| Complaint                    | Not Of Appeal To Family Court  |
| Complaint                    | Notice Kids First              |
| Complaint                    | Reg Of Foreign Child Cust Ord  |
| Complaint                    | Registration Of Support Order  |
| Complaint                    | Uniform Support Petition       |
| Confidential Documents       | Confidential Letter - Hccr9    |
| Confidential Documents       | Info Confidential Doc - Hccr9  |
| Confidential Documents       | Info Confidential Ntc - Hccr9  |
| Counsel                      | Affid/Dec Re: Atty Fees,Cost   |
| Counsel                      | Mtn For Withdrawal Of Appeal   |
| Counsel                      | Mtn/Req For Atty'S Fees/Costs  |
| Counsel                      | Withdrawal & Substi Of Counsel |
| Document                     | Certificate Of Live Birth      |
| Document                     | Deposition                     |
| Document                     | Document                       |
| Document                     | Exhibit List                   |
| Document                     | List Of Exhibits               |
| Document                     | List Of Witnesses              |

L

| JEFS Category<br>Description | Docket Description (30 chars)  |
|------------------------------|--------------------------------|
| Document                     | Prop Find Facts, Cncl Of Law   |
| Document                     | Proposed                       |
| Document                     | Proposed Document              |
| Document                     | Req For Audio-Video Recording  |
| Document                     | Req Wdwl Of Exhs & Receipt     |
| Document                     | Request For Transcript         |
| Document                     | Response To Order To Show Cau  |
| Document                     | Witness List                   |
| Event Status                 | Entry Of Default               |
| Judgment                     | Judgment & Not Entry Of Judg   |
| Judgment                     | Proposed Judgment              |
| Judgment                     | Stipulated Judgment            |
| Media                        | Application For Extd Coverage  |
| Memorandum                   | Memorandum                     |
| Memorandum                   | Memorandum In Opposition       |
| Memorandum                   | Memorandum In Support Of       |
| Memorandum                   | Memorandum Of Pretrial         |
| Miscellaneous                | Appearance Of Counsel          |
| Miscellaneous                | Change Of Address              |
| Miscellaneous                | Letter                         |
| Miscellaneous                | Property Division Chart        |
| Miscellaneous                | Transcript Of Proceedings      |
| Motion                       | Ex Parte - Svc By Publication  |
| Motion                       | Ex Parte Motion                |
| Motion                       | Ex Parte-Issue Garnishee Sumns |
| Motion                       | Ex Parte-Serv By Cert Mail     |
| Motion                       | Expm Mot/Dec Svc W/O State;Ord |
| Motion                       | Expm-Advance/Expedite          |
| Motion                       | Expm-Waive Fees & Surcharges   |
| Motion                       | Mot & Dec To Mod Child Support |
| Motion                       | Mot Mod Ord Appt Guard Or Term |
| Motion                       | Mot Ret Firear Ammu Perm & Lic |
| Motion                       | Motion Extend Protective Order |
| Motion                       | Motion For                     |
| Motion                       | Motion For Reconsideration     |
| Motion                       | Motion For Serv By Mail; Order |
| Motion                       | Motion In Limine               |
| Motion                       | Motion Post-Decree or Judgment |
| Motion                       | Motion Pre-Decree or Judgment  |
| Motion                       | Motion To Appear Pro Hac Vice  |

| JEFS Category<br>Description | Docket Description (30 chars)  |
|------------------------------|--------------------------------|
| Motion                       | Motion To Compel Discovery     |
| Motion                       | Motion To Continue - Deft/Resp |
| Motion                       | Motion To Continue - Pltf/Petr |
| Motion                       | Motion To Dismiss              |
| Motion                       | Motion To Dissolve             |
| Motion                       | Motion To Reinstate            |
| Motion                       | Motion To Set Aside            |
| Motion                       | Mtn For Withdrawal/Sub Of Cnsl |
| Motion                       | Non-Hearing Motion             |
| Motion                       | Repetition For Invol Hosp      |
| Motions                      | Motion To Set                  |
| Notice                       | Amended Notice Of Appeal       |
| Notice                       | Amended Notice Of Cross-Appeal |
| Notice                       | Amended Notice Of Hearing      |
| Notice                       | Not Appt Guard & Right Req Mod |
| Notice                       | Not W/Drawal Of Mtn Filed On   |
| Notice                       | Notice Of Appeal               |
| Notice                       | Notice Of Appeal-Agency        |
| Notice                       | Notice Of Dismissal            |
| Notice                       | Notice Of Entry Of Judgment    |
| Notice                       | Notice Of Extension            |
| Notice                       | Notice Of Filing Report        |
| Notice                       | Notice Of Hearing              |
| Notice                       | Notice Of Limited Appearance   |
| Notice                       | Notice Of Removal              |
| Notice                       | Notice Of Setting              |
| Notice                       | Notice Of Taking Deposition    |
| Notice                       | Notice-Appearance /Counsel     |
| Notice                       | Notice-Bankruptcy              |
| Notice                       | Notice-Dismissal W/O Prejudice |
| Notice                       | Notice-Dismissal W/Prejudice   |
| Notice                       | Notice-Entry Judgment/Order    |
| Notice                       | Notice-Pendency Of Action      |
| Notice                       | Notice-Resetting               |
| Notice                       | Notice-Submission              |
| Notice                       | Waiver-Notice                  |
| Order                        | Adm Ord Terminat Child Support |
| Order                        | Prop W/Drawal & Subst Of Couns |
| Order                        | Proposed Order                 |
| Other Documents              | Agreemnt & Consnt Limitd Apper |

L

| JEFS Category<br>Description | Docket Description (30 chars)  |
|------------------------------|--------------------------------|
| Other Documents              | Other                          |
| Other Documents              | Proposed Divorce Decree        |
| Other Documents              | Withdrawal Of Limitd Appear    |
| Petition                     | Amended Petition               |
| Petition                     | Emergency Ex Parte Petition    |
| Petition                     | Ex Parte Petition              |
| Petition                     | Ex Parte Petition For Tro      |
| Petition                     | Pet (Ex Pte) Est Foreign Adopt |
| Petition                     | Pet Cust Visit Sup Ord Aft Vep |
| Petition                     | Pet Disestablish Paternity     |
| Petition                     | Pet For Adoption (Adult)       |
| Petition                     | Pet Pat/Cust Visit & Supp Ord  |
| Petition                     | Pet-Adopt (Child Protect Act)  |
| Petition                     | Petition For                   |
| Petition                     | Petition-Minor                 |
| Report                       | Init Rpt Guardian Incap Per    |
| Reports and Findings         | Annual Rpt Of Guardian         |
| Reports and Findings         | Bankruptcy Status Rpt          |
| Reports and Findings         | Catholic Char Hawaii Stat Rep  |
| Reports and Findings         | Custody Evaluators Report      |
| Reports and Findings         | Guardian Ad Litem Report       |
| Reports and Findings         | Report Of The Fact Finder      |
| Reports and Findings         | Report-Kokua Kanawai           |
| Reports and Findings         | Rept Fr Volunteer Settle Mstr  |
| Response                     | Answer                         |
| Response                     | Answer & Disclosure            |
| Response                     | Answer To Complaint            |
| Response                     | Appearance & Waiver            |
| Response                     | Consent                        |
| Response                     | Reply                          |
| Response                     | Response                       |
| Response                     | Response To Petition           |
| Service                      | Acknowledgment Of Service      |
| Service                      | Affidavit Of Mailing           |
| Service                      | Affidavit Of Publication       |
| Service                      | Appear & Ack Of Service        |
| Service                      | Appear & Acknowledgment        |
| Service                      | Certificate Of Mailing         |
| Service                      | Certificate Of Service         |
| Service                      | Dec Intent To Serve By Mail    |

| JEFS Category<br>Description | Docket Description (30 chars)  |
|------------------------------|--------------------------------|
| Service                      | Declaration Re: Attempt Svc    |
| Service                      | Proof Of Mailing               |
| Service                      | Proof Of Service               |
| Service                      | Proof Of Svc - Fr Law Enforc   |
| Service                      | Return Of Service              |
| Service                      | Service-Return/Acknowledgement |
| Service                      | Statement Of Mailing           |
| Service                      | Statement Of Service           |
| Statements                   | Position Statement             |
| Statements                   | Statement Of                   |
| Statements                   | Stmt No Position & Non-Appear  |
| Stipulations                 | Stip Child Supp Credit         |
| Stipulations                 | Stip Dis W/Oprej All Cla & Pty |
| Stipulations                 | Stip Dism W/Prej All Cla & Pty |
| Stipulations                 | Stip To Continue Case          |
| Stipulations                 | Stipulation To                 |
| Stipulations                 | Stipulation To Dismiss         |
| Stipulations                 | Stipul-Continue He/Order       |
| Subpoena                     | Subpoena                       |
| Subpoena                     | Subpoena Duces Tecum           |
| Supporting Documents         | Acceptance Of Appointment      |
| Supporting Documents         | Adopt Hrg Flag Sheet           |
| Supporting Documents         | Adopt Hrg Flag Sheet (Icpc)    |
| Supporting Documents         | Adopt Hrg Flag Sheet (Icwa)    |
| Supporting Documents         | Adoption Info Sheet            |
| Supporting Documents         | Affid Re Waiver Med Info Form  |
| Supporting Documents         | Affidavit                      |
| Supporting Documents         | Affidavit Of Plaintiff         |
| Supporting Documents         | Agreemnt Contemplation Div     |
| Supporting Documents         | Agreemnt Incident To Div       |
| Supporting Documents         | Asset & Debt Stmnt Both        |
| Supporting Documents         | Asset & Debt Stmnt Deft        |
| Supporting Documents         | Asset & Debt Stmnt Pltf        |
| Supporting Documents         | Attachment                     |
| Supporting Documents         | Birth Certificate              |
| Supporting Documents         | Certificate Of Death           |
| Supporting Documents         | Certified Record On Appeal     |
| Supporting Documents         | Child Support Guide Wksht      |
| Supporting Documents         | Child'S Medical Certificate    |
| Supporting Documents         | Consen Co-Guard & Waiv Of Not  |

| JEFS Category<br>Description | Docket Description (30 chars)  |
|------------------------------|--------------------------------|
| Supporting Documents         | Consent Of Child               |
| Supporting Documents         | Copy Of Cert Of Physician      |
| Supporting Documents         | Declaration                    |
| Supporting Documents         | Errata Re:                     |
| Supporting Documents         | General Consent To Adoption    |
| Supporting Documents         | Genetic Test Results           |
| Supporting Documents         | Hawaii Paternity Action Infor  |
| Supporting Documents         | Income Expense Stmnt Deft      |
| Supporting Documents         | Income Expense Stmnt Pltf      |
| Supporting Documents         | Income Withholding For Support |
| Supporting Documents         | Joinder                        |
| Supporting Documents         | Medical Records & Info         |
| Supporting Documents         | Not To Dhs Of Pendency Of Acti |
| Supporting Documents         | Objections                     |
| Supporting Documents         | Ord For Cert And Trans Of Roa  |
| Supporting Documents         | Paternity Financ Inform Sheet  |
| Supporting Documents         | Proposed Parenting Plan        |
| Supporting Documents         | Specific Consent To Adoption   |
| Supporting Documents         | Suggestion Of Death            |
| Supporting Documents         | Summons                        |
| Supporting Documents         | Supp Aff Direct Pay Child Supp |
| Supporting Documents         | Supp Cert Record On Appeal     |
| Supporting Documents         | Suppl Affidavit Direct Payment |
| Supporting Documents         | Supporting Affidavit           |
| Supporting Documents         | Verification Of Death          |
| Supporting Documents         | Waiv Of Not & Consnt To Grdshp |
| Supporting Documents         | Waiver Of Notice To DHS        |

# APPENDIX B: How to Access "OLD" cases using the ID Format in eCourt Kokua - Family Civil Cases in the Third Circuit

#### How to Access Old Cases Using the New ID Format in eCourt Kokua

| <u>Case Тұре</u>                                        | Case Identifier<br>(Filed from 1984-1999<br>2 digit filing year + case #)<br>(Filed from 2000<br>2 digit filing year + 1 + case #) | <u>Form</u> | <u>at Used in eCourt Kokua</u> |
|---------------------------------------------------------|----------------------------------------------------------------------------------------------------|-------------|--------------------------------|
| Adult Abuse                                             | FC-AA 21-1-111                                                                                                    | <b>→</b>    | 3AA201000111                   |
| Adoption                                                | FC-A 19-1-112                                                                                                    | <b>→</b>    | 3AD191000112                   |
| Appeal                                                  | FC-AP 18-1-113                                                                                                    | <b>→</b>    | 3AP181000113                   |
| Civil Union                                             | FC-CU 19-1-114                                                                                                    | <b>→</b>    | 3CU191000114                   |
| Divorce                                                 | FC-D 20-1-116                                                                                                    | <b>→</b>    | 3DV201000116                   |
| Domestic Abuse                                          | FC-DA 21-1-115                                                                                                    | <b>→</b>    | 3DA211000115                   |
| Guardianship                                            | FC-G 21-1-118                                                                                                    | <b>→</b>    | 3GD211000118                   |
| Guardianship Registration                               | FC-GR 97-119                                                                                                    | <b>→</b>    | 3GR970000119                   |
| Gun Violence                                            | FC-GV 21-1-120                                                                                                    | <b>→</b>    | 3GV211000120                   |
| Miscellaneous                                           | FC-M 08-1-117                                                                                                    | <b>→</b>    | 3FM081000117                   |
| Parentage Act                                           | FC-PA 21-1-121                                                                                                    | <b>→</b>    | 3PA211000121                   |
| Paternity                                               | FC-P 20-1-001                                                                                                    | <b>→</b>    | 3PP201000001                   |
| Termination of Parental Rights                          | TPR 21-1-122                                                                                                    | <b>→</b>    | 3TP211000122                   |
| Uniform Child Custody Jurisdiction                      | UCCJ 02-1-001                                                                                                    | <b>→</b>    | 3UC021000001                   |
| Unform Interstate Family Support                        | UIFS 97-001                                                                                                    | <b>→</b>    | 3UF97000001                    |
| Uniform Child Custody Jurisdiction &<br>Enforcement Act | UJ or UCCJEA 03-1-001                                                                                                    | -           | 3UJ031000001                   |
| Uniform Reciprocal Enforcement                          | URES 96-001                                                                                                    | <b>→</b>    | 3UR96000001                    |

#### THIRD CIRCUIT - FAMILY COURT

#### cases filed prior to 1984

e.g. Miscellaneous

FC-M 345

3FM00000345

# APPENDIX C: How to Access Cases filed after April 25, 2022 using the ID Format in eCourt Kokua - Family Civil Cases in the Third Circuit

#### How to Access Cases Using the New ID Format in eCourt Kokua THIRD CIRCUIT - FAMILY COURT (For Cases Filed From 4/25/2022)

| Case Type                                               | New Case<br>Prefix | Full Case Format | Searchable in eCourt<br>Kokua as: |
|---------------------------------------------------------|--------------------|------------------|-----------------------------------|
| Adult Abuse                                             | *                  | 3FAB-22-0000001  | 3FAB-22-1                         |
| Adoption                                                | *                  | 3FAN-22-0000001  | 3FAN-22-1                         |
| Agency Appeal                                           | *                  | 3FAL-22-0000001  | 3FAL-22-1                         |
| Civil Union                                             |                    | 3FCU-22-0000001  | 3FCU-22-1                         |
| Divorce                                                 |                    | 3FDV-22-0000001  | 3FDV-22-1                         |
| Domestic Abuse                                          |                    | 3FDA-22-0000001  | 3FDA-22-1                         |
| Guardianship                                            |                    | 3FGD-22-0000001  | 3FGD-22-1                         |
| Guardianship Registration                               |                    | 3FGR-22-0000001  | 3FGR-22-1                         |
| Gun Violence                                            |                    | 3FGV-22-0000001  | 3FGV-22-1                         |
| Miscellaneous                                           |                    | 3FFM-22-0000001  | 3FFM-22-1                         |
| Parentage Act                                           |                    | 3FPA-22-0000001  | 3FPA-22-1                         |
| Termination of Parental Rights                          | *                  | 3FTM-22-0000001  | 3FTM-22-1                         |
| Uniform Child Custody Jurisdiction                      |                    | 3FFU-22-0000001  | 3FFU-22-1                         |
| Unform Interstate Family Support                        |                    | 3FUF-22-0000001  | 3FUF-22-1                         |
| Uniform Child Custody Jurisdiction & Enforcement<br>Act |                    | 3FUJ-22-0000001  | 3FUJ-22-1                         |

# APPENDIX C: Sample Cover Sheet

| his document is prepared by: |   |
|------------------------------|---|
| Name                         | - |
| Addre ss                     |   |
| Dise Diale Tie Cade          |   |
| ny, State, Zip Code          |   |
| elephone Number              |   |

#### IN THE FAMILY COURT OF THE THIRD CIRCUIT

#### STATE OF HAWAII

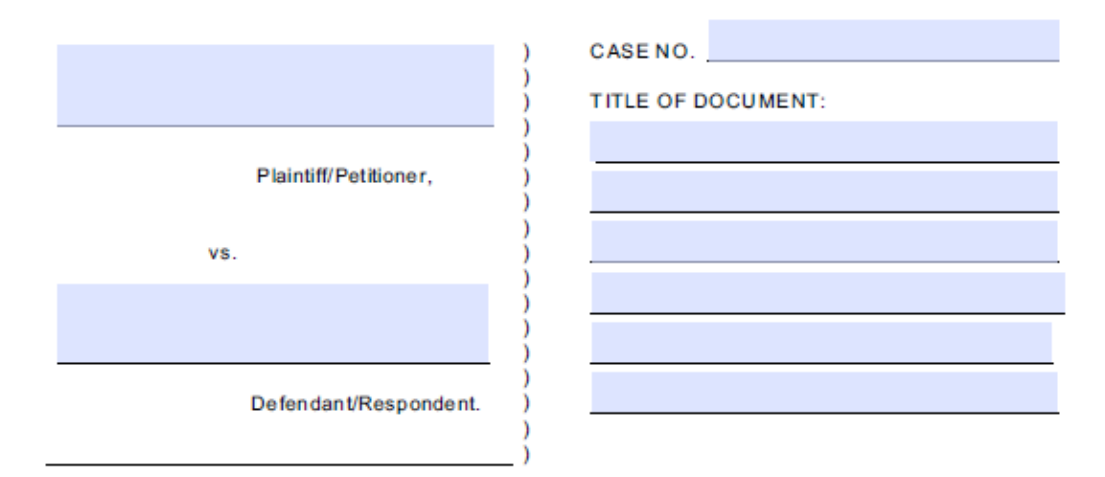